# HOW TO VIEW YOUR FAMILY AND MAKE CHANGES

#### LOGIN AS THE FAMILY HEAD AND CLICK ON "MY ACCOUNT".

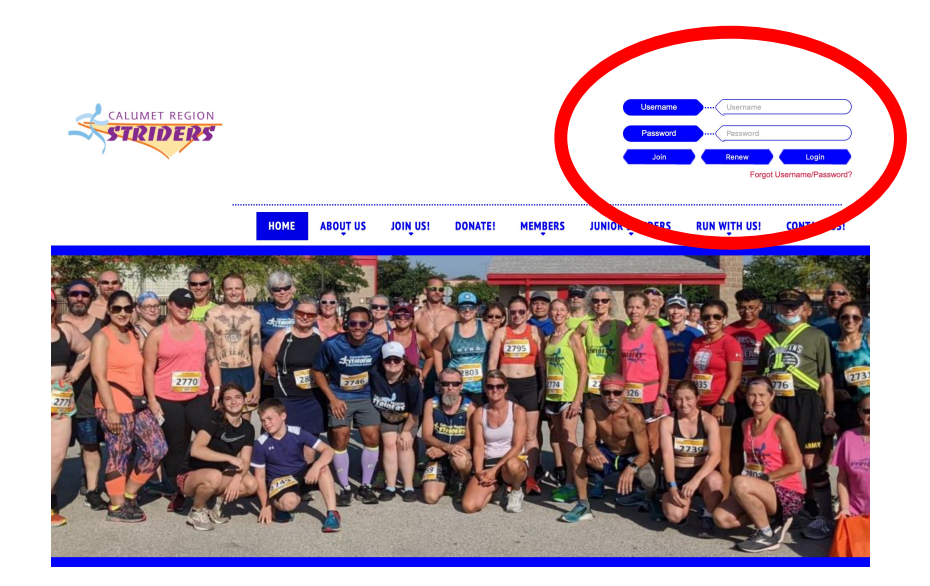

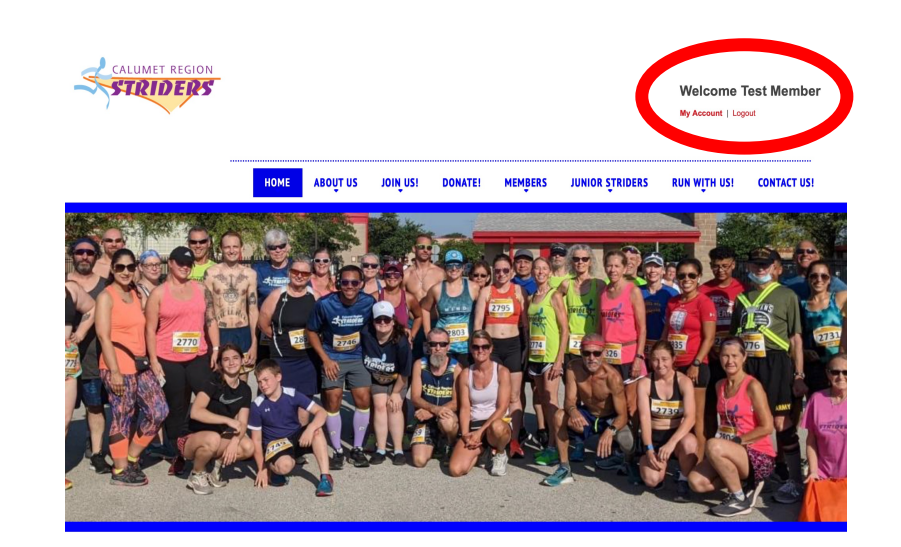

#### My Account

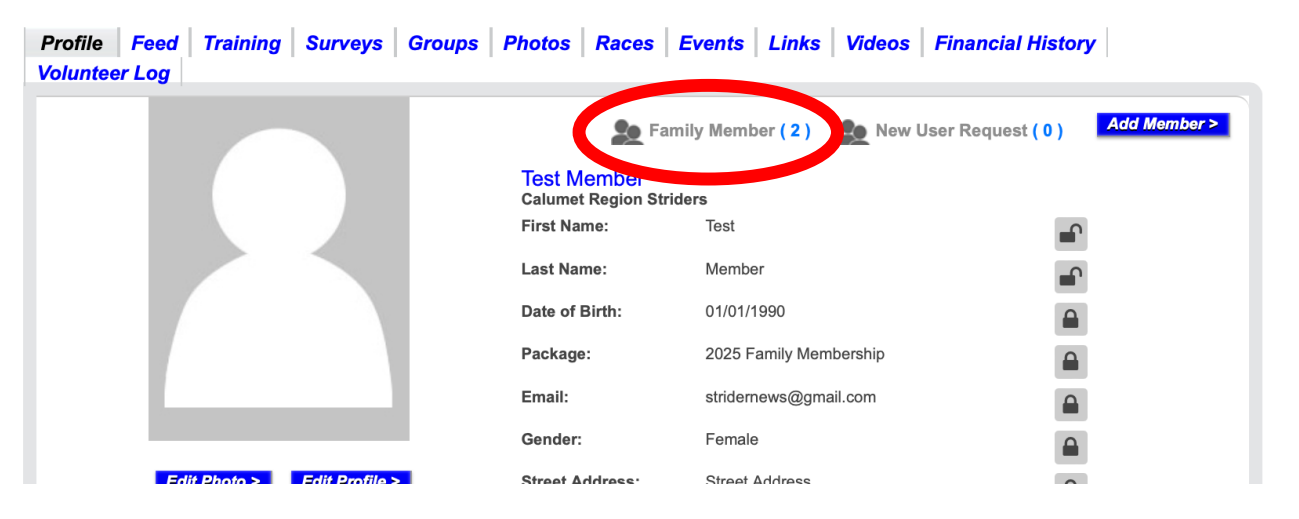

### CLICK THE BLUE NUMBER TO THE RIGHT OF "FAMILY MEMBER"

# TO EDIT A FAMILY MEMBER, CLICK "EDIT" BY THEIR NAME IN THE LIST. YOU CAN ALSO DELETE MEMBERS BY CLICKING "DELETE" BY THEIR NAME.

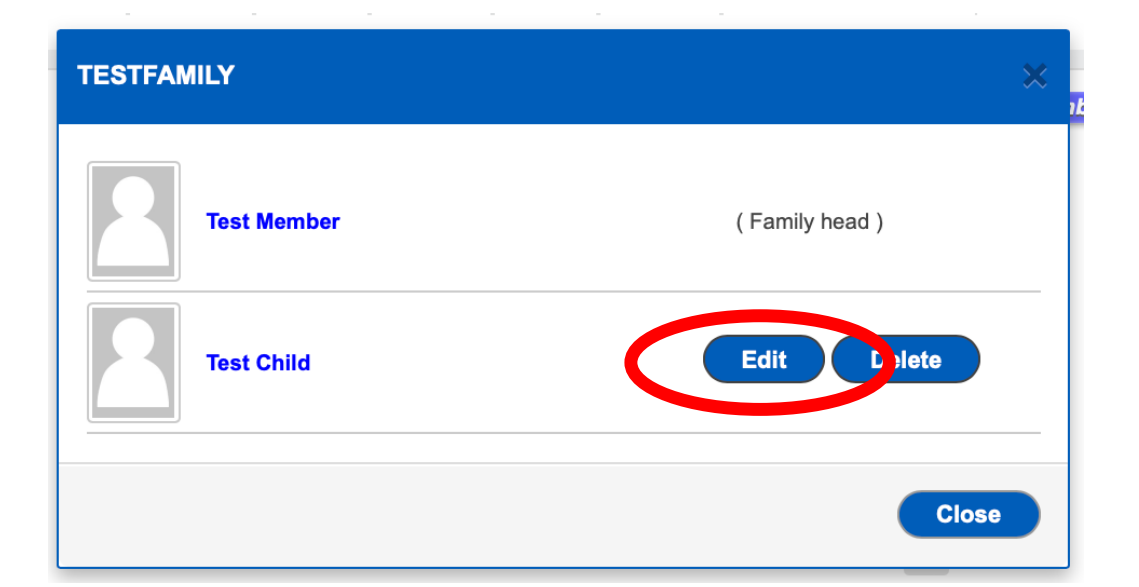

## MAKE ANY NECESSARY CHANGES AND CLICK "SAVE"

| Username:                          | Test Child                    |   |
|------------------------------------|-------------------------------|---|
| Did Password:                      |                               |   |
| nu rassworu.                       |                               |   |
| lew Password:                      |                               |   |
| confirm Password :                 |                               |   |
|                                    |                               |   |
| -maii:                             | stridernews@gmail.com         |   |
| irst Name:                         | Test                          |   |
| ast Name:                          | Child                         |   |
| ate of Birth:                      | 01/01/2020                    |   |
|                                    | Age: 5 Years                  |   |
| ender:                             | O Male                        |   |
| treat Address:                     | • Female                      |   |
| utet Autess.                       | Street Address                |   |
| pt#:                               |                               |   |
| ity:                               | City                          |   |
| State.                             |                               |   |
| state.                             | Indiana                       | ▶ |
| IP Code:                           | 12345                         |   |
| Contact Number:                    | 1234567890                    |   |
| Subscribe                          |                               |   |
| Receive News letters. Receive Grou | Ip Announcements.             |   |
| Privacy Setting                    |                               |   |
| Keen My Email Private              | Keep My Date of Birth Private |   |
|                                    |                               |   |